## Modifying your Organization Information

Last Modified on 06/18/2024 10:46 am EDT

Donor Management System

When getting started with your DMS, you'll want to be sure to add your Organization's location and contact details, as this information will show on your Tax Receipts and various message Templates. If needed, you can change this information at any time.

Table of Contents:

• Adding your Organization's Information in the DMS

## Adding your Organization's Information in the DMS

- 1. Visit your administrative Settings
- 2. Select Organization Address and Contact Info.

| Avenue Dashboard Contact                     | s Contributions Campaigns | Opportunities | Reports DMS Mail                      | Settings Hel<br>DMSCA DMSCA + |
|----------------------------------------------|---------------------------|---------------|---------------------------------------|-------------------------------|
| Administer CanadaHelps DMS                   |                           |               |                                       |                               |
| Customize Data and Screens                   |                           |               |                                       |                               |
| Website Forms                                |                           |               | Contact Types                         |                               |
| Activity Types                               |                           |               | Tags (Categories)                     |                               |
| Communications                               |                           |               |                                       |                               |
| Organization Address and Contact Info        |                           |               | Print Page (PDF) Formats              |                               |
| Message Templates                            |                           |               |                                       |                               |
| Localization                                 |                           |               |                                       |                               |
| Date Formats                                 |                           |               |                                       |                               |
| System Settings                              |                           |               |                                       |                               |
| Payment Processor Settings                   |                           |               | Import/Export Mappings                |                               |
| Misc (Undelete, PDFs, Limits, Logging, etc.) |                           |               | Receipt Settings                      |                               |
| CanadaHelps Contribute                       |                           |               |                                       |                               |
| Manage Campaigns                             |                           |               | GL Accounts                           |                               |
| Funds                                        |                           |               | Manage Groups                         |                               |
| CanadaHelps Campaign Group                   |                           |               |                                       |                               |
| Campaign Groups                              |                           |               |                                       |                               |
| DMS Mail                                     |                           |               |                                       |                               |
| Headers, Footers, and Automated Messages     |                           |               | DMS Templates                         |                               |
| From Email Addresses                         |                           |               | Draft, Schedule, and Manage DMS Mails |                               |
| Mailchimp Settings                           |                           |               |                                       |                               |
|                                              | Settings> <b>Org</b>      | anization A   | ddress and Contact Info               |                               |

2. On the next page, you can update the following fields:

| Avenue                                                                | Dashboard         | Contacts                        | Contributions Campaigns Opportunities Reports DMS Mail                                                                                                    | is   H |
|-----------------------------------------------------------------------|-------------------|---------------------------------|----------------------------------------------------------------------------------------------------|--------|
|                                                                       |                   |                                 | DMSCA D                                                                                                    | SCA ·  |
|                                                                       |                   |                                 |                                                                                                    |        |
|                                                                       |                   |                                 |                                                                                                    |        |
| ganization Address and Co                                             | intact Info       |                                 |                                                                                                    |        |
| 8                                                                     |                   |                                 |                                                                                                    |        |
|                                                                       |                   |                                 |                                                                                                    |        |
| Save Cancel                                                           |                   |                                 |                                                                                                    |        |
| Organization Name *                                                   |                   |                                 |                                                                                                    |        |
| Wellness Ave.                                                         |                   |                                 |                                                                                                    |        |
| The name of the organization or er                                    | tity which own    | ns this Canadal                 | leips DMS site or domain. This is the default organization contact record.                                                                                                    |        |
| Description                                                           |                   |                                 |                                                                                                    |        |
|                                                                       |                   |                                 |                                                                                                    |        |
| Optional description of this domain                                   | n (useful for sit | es with multipl                 | e domains).                                                                                                    |        |
| Default Organization Ad                                               | dress             |                                 |                                                                                                    |        |
|                                                                       |                   |                                 |                                                                                                    |        |
| CanadaHeips Mail mailings must ir<br>other Message Templates. The tok | en is replaced b  | ing organization of the address | ins address, in it is done by putting the (domain.address) token in either the body or rooter of the mailing. This token may also be used in regular 'Email - send now' messages an<br>entered below when the message is sent. | In     |
| Street Address                                                        |                   |                                 |                                                                                                    |        |
| 186 Spadina Ave                                                       |                   |                                 |                                                                                                    |        |
| roo spaana roo                                                        |                   |                                 |                                                                                                    |        |
| Supplemental Address 1                                                |                   |                                 |                                                                                                    |        |
|                                                                       |                   |                                 |                                                                                                    |        |
| Supplemental Address 2                                                |                   |                                 |                                                                                                    |        |
|                                                                       |                   |                                 |                                                                                                    |        |
| City                                                                  |                   | Postal Code                     |                                                                                                    |        |
| Toronto                                                               |                   | M5T 3B2                         |                                                                                                    |        |
| Country                                                               | Province          |                                 |                                                                                                    |        |
| Canada 😮 👻                                                            | Ontario           |                                 | D -                                                                                                    |        |
|                                                                       |                   |                                 |                                                                                                    |        |
| Organization Contact Inf                                              | ormation          |                                 |                                                                                                    |        |
| You can also include general email                                    | and/or phone o    | contact information             | ition in mailings. 😧                                                                                                    |        |
| Email                                                                 |                   |                                 |                                                                                                    |        |
|                                                                       |                   |                                 |                                                                                                    |        |
| laterbud@wellness.org                                                 |                   |                                 |                                                                                                    |        |
|                                                                       |                   |                                 | Phone Type                                                                                                    |        |
| Phone                                                                 |                   |                                 | Phone 👻 🏂                                                                                                    |        |
| Phone                                                                 | E.                |                                 |                                                                                                    |        |
| Phone<br>111-555-5551 ex                                              | t.                |                                 |                                                                                                    |        |
| Phone<br>111-555-5551 ex                                              | t.                |                                 |                                                                                                    |        |
| Phone<br>111-555-5551 ex                                              | t.                |                                 |                                                                                                    |        |
| Phone<br>111-555-5551 ex<br>Save Cancel                               | t.                |                                 |                                                                                                    |        |

The following information is required to ensure compliance with tax regulations (see Configuring Your Tax Receipts for more information):

- Organization Name: The name of your organization.
- **Description:** A description of your organization.
- Street Address: The address of your organization.
- Email: The main contact email address associated with your organization.
- *Phone:* The main contact phone number associated with your organization.

3. Once you've filled out the required fields, select *Save* to save this updated information in your DMS.